胡毅飞 2006-09-01 发表

## NE80/NE40/S8016产品VRP3.1/3.3版本NAT网络地址转换功能的配置

一、 组网需求: 对8011上从E3/0/15接口进入的源地址网段为10.0.0/8,目的地址网段为20.0.0/8的 数据流进行NAT网络地址转换,转换后的地址为公网地址20.0.0.5~20.0.10/24 二、 组网图: RTB Lo0:1.1.1.1/32 RTA 8011 E3/0/0 Lo1:222.2/32 10.0.2.1/24 10.0.1 2/24 20.0.0.2/24 E3/0/15 20.0.0.1/2 10.0.1.1/24 RTA和RTB可以为任意路由器或三层交换机,8011为需要实现NAT网络地址转换功能 的NE80/NE40/S8016设备。8011上VRP软件版本为3.1或3.3 三、 配置步骤: 1. 按上图组网,配置好各端口IP地址,在RTA上配置到公网地址网段20.0.0.0/8的 静态路由,下一跳指向直连的8011的接口地址10.0.1.1 2. 在8011上配置NAT,对从E3/0/15端口进入的源地址网段为10.0.0.0/8,目的地址 网段为20.0.0.0/8的数据流进行NAT地址转换。配置过程如下: 1) 创建NAT地址池 [8011]nat address-group NAT1 20.0.0.5 20.0.0.10 mask 255.255.255.0 slot 4 创建需要进行NAT网络地址转换的流分类rule-nat 2) [8011]rule-map intervlan rule-nat ip 10.0.0.0 0.255.255.255 20.0.0.0 0.255.255.255 激活指向NAT地址池的NULL0路由 3) [8011]nat enable address-group NAT1 4) 定义NAT服务级别和连接数 [8011]nat service-class 4 connections 0 创建NAT流行为act-nat 5) [8011]flow-action act-nat nat address-group NAT1 service-class 4 定义EACL,将需要进行NAT的流分类和NAT流行为绑定 6) [8011]eacl eacl-nat rule-nat act-nat 进入公网接口,让公网口回应针对NAT地址池的各地址的ARP (如果NAT地 7) 址池与公网接口地址在同一个网段就一定需要这一配置步骤,如果不在同一网段则不 需要这一配置步骤) [8011]interface Ethernet 3/0/0 [8011-Ethernet3/0/0] nat match-host NAT1 如果私网接口是二层接口,进入接口视图并在此端口应用EACL 8) [8011]interface Ethernet 3/0/15 [8011-Ethernet3/0/15]access-group switch eacl eacl-nat 如果私网接口是三层接口,进入接口视图并在此端口应用EACL 9) [8011]interface Ethernet 3/0/15 [8011-Ethernet3/0/15]access-group router eacl eacl-nat 注:步骤8)和9)只用选择其一,如果要实现访问控制的接口是二层接口则选择步骤8 ),如果是三层接口则选择步骤9) 3. 从RTA上ping路由器RTB的接口20.0.0.1,结果可以ping通 四、 配置关键点: 配置过程一共分5步: 首先创建NAT地址池, 并用nat enable address-group ...命令激 活NAT地址池指向NULL0的静态路由;接着定义需要进行NAT的流分类;再定义一个 NAT流动作;然后在EACL中将需要NAT的流分类和NAT流行为绑定;最后把EACL在 相应端口应用。 特别需要注意的是配置过程中需要激活地址池的所有地址指向NULL0的静态路由;另 外如果NAT地址池与公网接口在同一网段,需要在公网接口上配置nat match-host ... 命令,让公网接口能自行回应针对NAT地址池中各地址的ARP请求。 创建NAT地址池时后面可以跟关键字no-pat,如果没有此关键字的话地址转换方式是 地址+端口转换,如果有此关键字则为纯粹的地址转换。